Job Aid

#### Employee Self Service (ESS) Updating Preferred Email

This job aid demonstrates making a preferred email address change.

Note: Before making changes to Martial Status, Date of Birth, Gender, or Name, under Personal Information please contact your Human Resources representative for assistance as updating these may trigger an event which could potentially place benefits on hold until the issue is cleared by HR.

#### **Updating Personal Details**

- 1. Log into PeopleSoft using your credentials.
- 2. The Self-Service page is displayed.

Note: Ensure Employee Self-Service (ESS) is selected.

3. Select the Personal Details Tile.

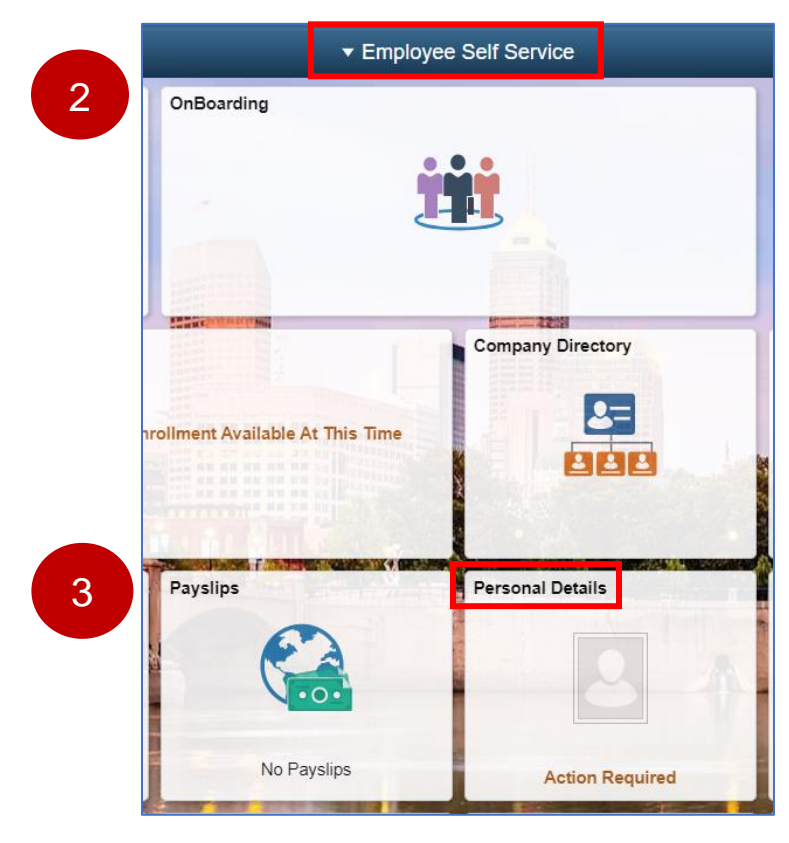

Job Aid

The **Personal Details** page is displayed. From this page, employees can open various tiles to review, edit, or update their varying personal information. This job aid will demonstrate one example of making a preferred email change.

- **Personal Details** Addresses **Contact Details Emergency Contacts** Social Media 4 Updated 03/30/2003 5 Details 2 Contacts No Accounts ALC: N 77 Disability Marital Status Name Ethnic Groups 0 Updated 03/30/2003 Not Submitted 1 Ethnic Group Veteran Status Form I-9 **Business Partners** Additional Information Not Submitted Updated 10/22/1984 No Business Partners
- 4. Select the Addresses tile.

Job Aid

5. Next, **select** the **Contact Details Tab** to open the page where you will select the **Plus** option under **Email** to populate the pop-up box to add email address.

| Personal Details              |                | Personal Details |          |           |               |  |
|-------------------------------|----------------|------------------|----------|-----------|---------------|--|
| 2                             |                |                  |          |           |               |  |
| 📸 Addresses                   | Phone          |                  |          |           |               |  |
| 🕲 Contact Details             | +              |                  |          |           |               |  |
| Marital Status                | Number         | Extension        | Туре     | Preferred |               |  |
| C Nama                        |                |                  | Business |           | >             |  |
| • Name                        |                |                  | Mobile   | ~         | >             |  |
| 1 Ethnic Groups               | - 5            |                  |          |           |               |  |
| C Emergency Contacts          | Email          |                  |          |           |               |  |
| Langle Additional Information | +              |                  |          |           |               |  |
| 🛃 Disability                  | cinationadress |                  | Туре     | Preferred |               |  |
| 👍 Veteran Status              |                |                  | AD Email | ~         | >             |  |
| 🎸 Form I-9                    | 4              |                  | Business |           | >             |  |
|                               | j.             |                  | Home     |           | $\rightarrow$ |  |
|                               |                |                  | Other    |           | >             |  |

6. Next, select the Email Type from the drop down, select the Preferred checkbox and enter your Email Address you prefer system notifications to be sent. Select the Save button when finished to complete this procedure

| Cancel                                    | Email Address                               | Save |
|-------------------------------------------|---------------------------------------------|------|
| *Email Type<br>Preferree<br>Email Address | e Campus v<br>I Z<br>I JohnDoe123@UINDY.edu |      |

Job Aid

7. When updating Emergency Contact Information, the steps are the similar to adding Email Address steps but select the Emergency Contacts Tab from the left side menu.

| Addresses                                                                                                    | Emergency Contact Details | 7            |           |
|----------------------------------------------------------------------------------------------------|---------------------------|--------------|-----------|
| A Marital Status                                                                                                    | Contact Name              | Relationship | Preferred |
| 🔚 Name                                                                                                    |                           |              | ✓ >       |
| No. 10 Strategy 2018                                                                                                    |                           | Parent       | >         |
| C Emergency Contacts                                                                                                    |                           |              |           |
| and the second second s |                           |              |           |
| 🛃 Disability                                                                                                    |                           |              |           |
| 👍 Veteran Status                                                                                                    |                           |              |           |
| 🖌 Form I-9                                                                                                    |                           |              |           |
|                                                                                                    |                           |              |           |

End of Procedure